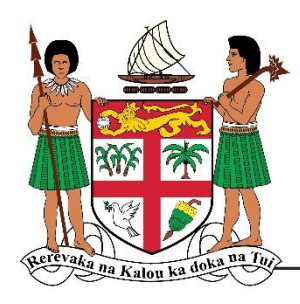

Ministry of Trade, Co-operatives, Micro, Small and Medium Enterprises and Communications

# CO-OPERATIVE BUSINESS INFORMATION SYSTEM [CBIS]

Mobile App User Guide

# Table of Contents

| Overview              | 3   |
|-----------------------|-----|
| Users                 | 3   |
| Mobile Platform       | 3   |
| Getting Started       | . 3 |
| Splash Screen         | . 4 |
| Activate User Account | . 4 |
| Login                 | . 5 |
| Home                  | 5   |
| Co-operative Detail   | 5   |
| Request Certificate   | 5   |
| Tabs                  | 5   |
| Members               | 6   |
| Application           | 6   |
| Account               | 7   |
| Forgot Password       | . 7 |
| Contact Us            | 8   |

#### Overview

The Co-operative Business Information System (CBIS) mobile app version 1.0 aims to encapsulate most of the department of Co-operative processes. CBIS mobile app streamlines co-operative business processes and allows co-operative members to easily perform several tasks such as, but not limited to submitting grant application, activating user account, request registration certificate, update user profile, change login password, etc.

#### Users

• Co-operative Members

# Mobile Platform

Android

# **Getting Started**

Download the CBIS.apk zip file from the Department of Co-operative website on the following URL: <u>https://cooperative.mcttt.gov.fj/download/</u> and extract zip file on your mobile app. Click on the executable to install and follow setup screen. One installation completed you can open the app by clicking on the CBIS icon.

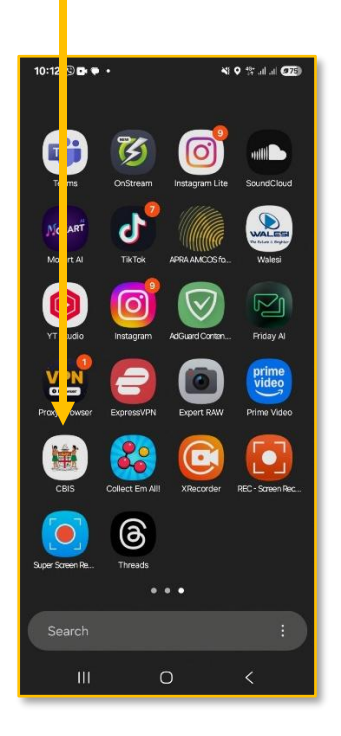

#### Splash Screen

First screen that will be displayed are the 4 splash screen with some information on CBIS mobile app. Click the "Skip" link to go to login screen.

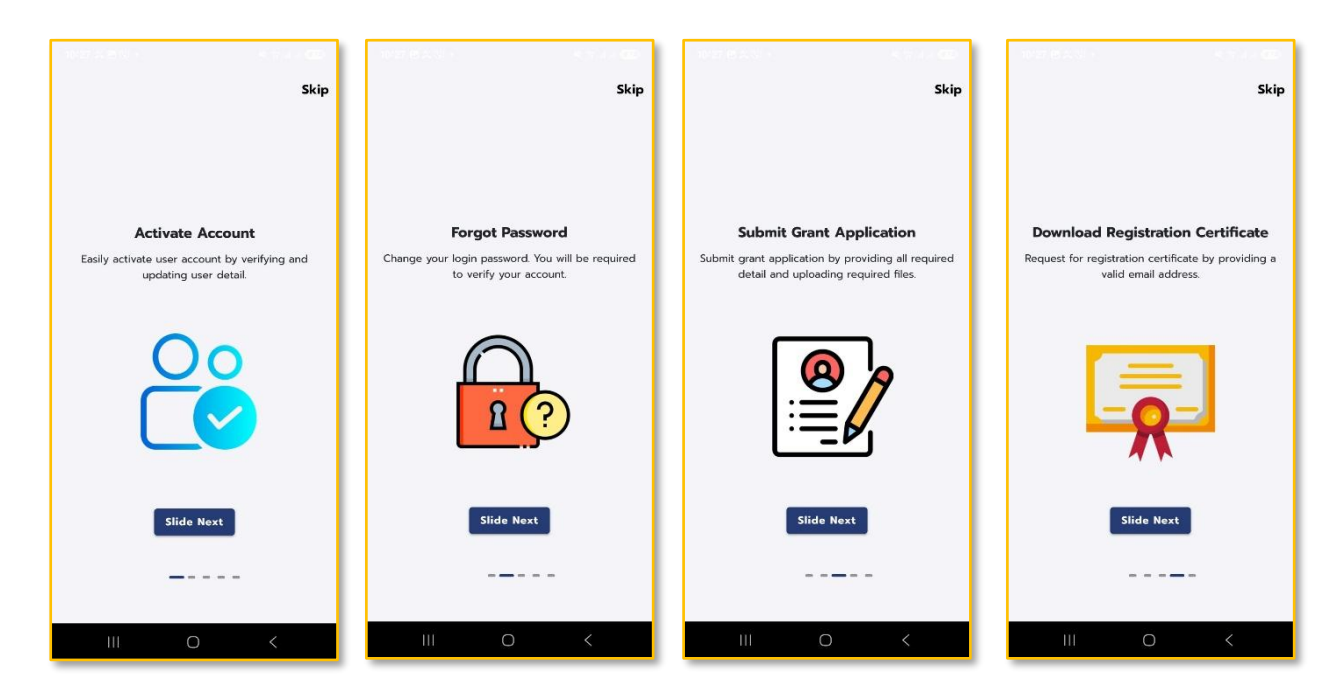

#### Activate User Account

On the login screen click the "Activate Account" Fill your personal details, upload a photo of your voter ID, joint card, Drivers License or passport and signature and click "Save" button. The information that you submitted will be collected and verified against the data that we have on our database recorded during registration process. You will be notified via email and will be provided with your user credentials once your account is activated.

| 400 0 0 1 · · · · · · · · · · · · · · · · | 6:14 년 🛇 🕲 • 📲 한 네 대 💷                                                                                                    | 6:15 🖻 🕸 🕲 • 😽 💐 🖓 al al 🖉                                   | 6:15 원 호 ⑤ • 회 왕 레 레 전환<br>James your request is being processed.                                                                                                    |
|-------------------------------------------|----------------------------------------------------------------------------------------------------|--------------------------------------------------------------|----------------------------------------------------------------------------------------------------|
|                                           | Activate User Account                                                                                                    | C Activate User Account<br>123 Suva Street                   | Signature successfully uploaded. Profile photo<br>successfully uploaded. Photo of ID successfully<br>uploaded. A notification has been sent to<br>hrismitt@gmail.com. |
|                                           | Note:     Only use this feature if you are a member     of a registered co-operative and have                                                                            | Your Occupation Fisherman Indexed Leaves Leaves 1 Research 1 |                                                                                                    |
| Sign In                                   | never login to the app. All fields below are<br>required. Please provide accurate<br>information. The detail provided will be<br>used to varify and process your request | Choose File<br>Selected: 1000000696.jpg                      | Congratulation!                                                                                                    |
| Email or Username                         | used to verify and process your request                                                                                                    | Important: Your signature is required.                       | James your request is being<br>processed. Signature<br>En successfully uploaded. Profile<br>photo successfully uploaded                                               |
| Password                                  |                                                                                                    | ,<br>Signature Pad                                           | Po<br>Po<br>uploaded. A notification has<br>been sent to                                                                                                    |
| Forgot password?                          | James                                                                                                    |                                                              | hris.mitt@gmail.com. vord?                                                                                                    |
| Sign In                                   | Last Name<br>Brown                                                                                                    |                                                              | ок                                                                                                    |
| OR                                        | Gender Male -                                                                                                    |                                                              | OR                                                                                                    |
| Activate User Account                     | Date Of Birth<br>30/09/2015                                                                                                    | Clear                                                        | Activate User Account                                                                                                    |
|                                           | Phone Number<br>9865745                                                                                                    | Save                                                         |                                                                                                    |
| III O <                                   | III O <                                                                                                    | III O <                                                      | III O <                                                                                                    |

# Login

Fill in email and password and click "Login" button. If user is registered to more than one co-operative they with be asked to select which co-operative they want to login to.

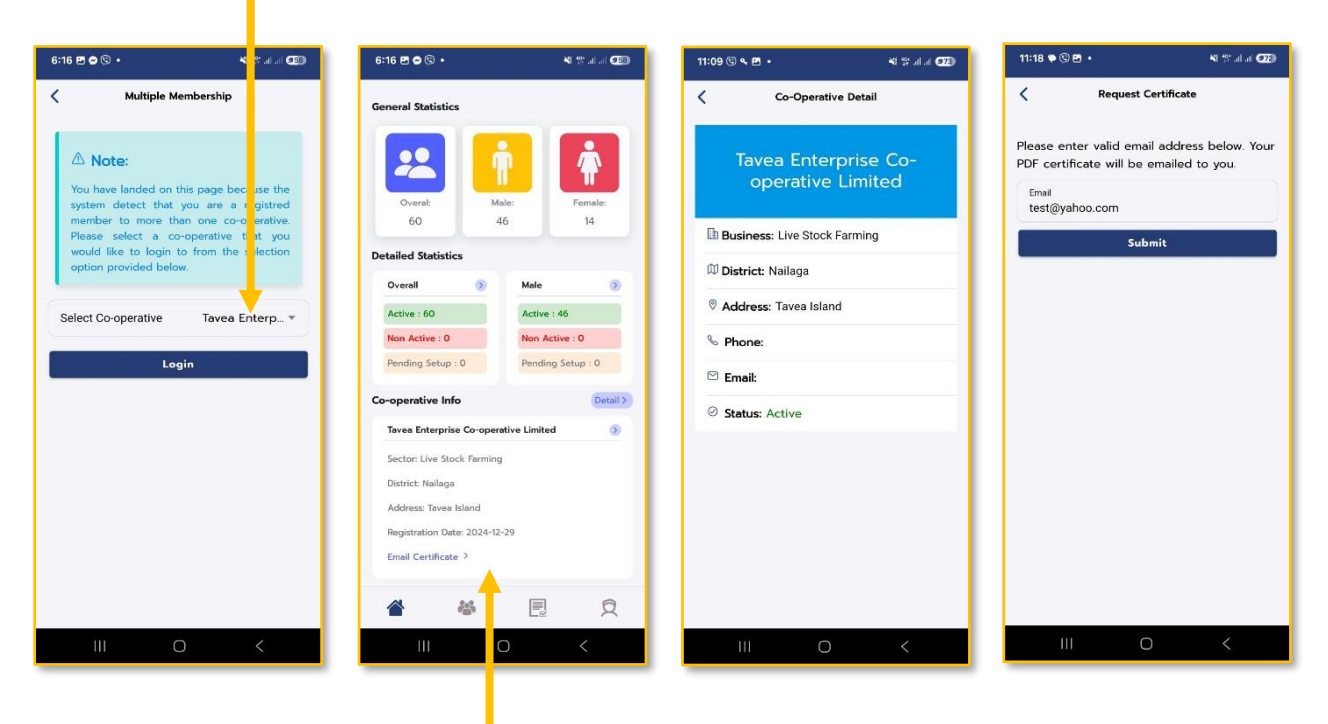

# Home

Home shows statistics about membership and co-operative data with two links.

# **Co-operative Detail**

Click on the "Detail" link on the home tab to view co-operative detail information.

# **Request Certificate**

Click on the "Email Certificate" link on the home tab. Enter your email address, this field will be auto filled from record from our database if there is any, you can also provide an email of your choice and click "Submit" button. A copy of Co-operative Registration Certificate will be emailed to you.

# Tabs

Home Members Application Account

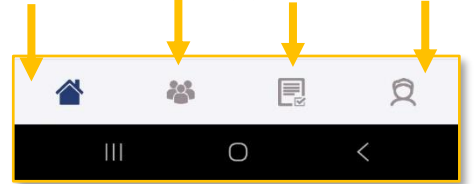

#### Members

You can click on the members tab to view all members of the co-operative. Click on the members photo to view members' personal detail.

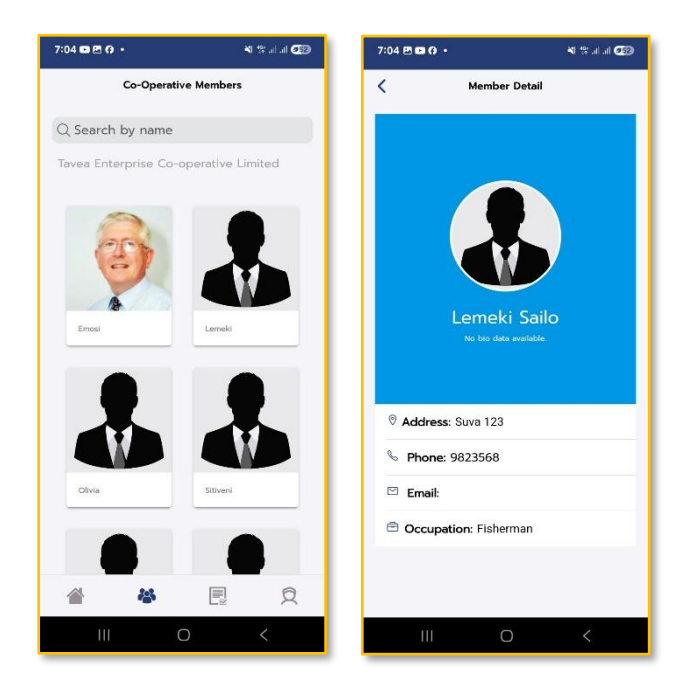

#### Application

Click on the application tab to apply for the Co-operative Development Fund. Only one application per co-operative can be submitted by any member. Click on the "New Application" button to submit your application. If the button is unavailable, then you will see a submitted application and you can view application, view application trail and delete application.

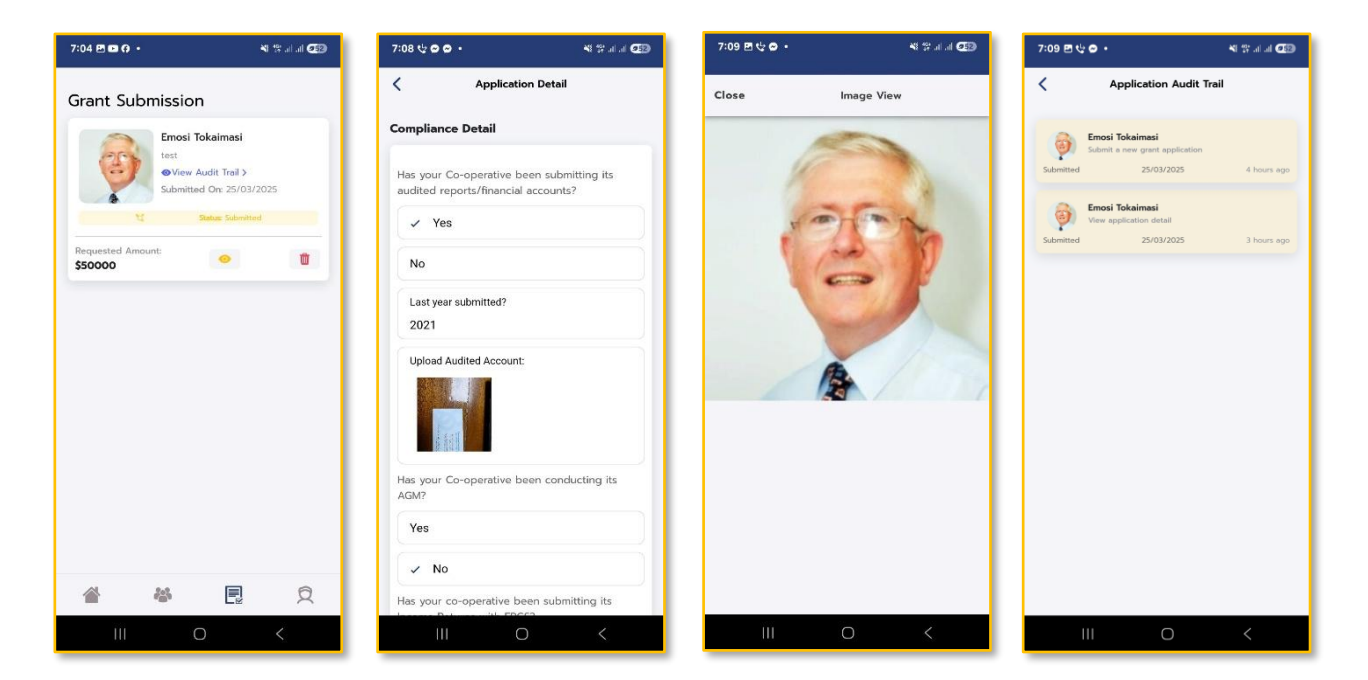

#### Account

Under account tab you can view profile, update profile, change password and submit a contact form.

| 2:00 🕲 🕫 🧐 🔹 🧐 🕫                                                                                                    | 7:10 🖻 😌 🚭 • 👋 양 교통                                           | · 🖅 7:10 년 년 🛛 • 책 왕네네 🖅      | 7:10 歴 岐 🖗 ・ 🛛 🕸 営 河田 💷                                                                                                    |
|----------------------------------------------------------------------------------------------------|---------------------------------------------------------------|-------------------------------|----------------------------------------------------------------------------------------------------|
| Profile Detail                                                                                                    | C Update Profile                                              | Change Password               | Contact Us                                                                                                    |
|                                                                                                    |                                                               | Current Password New Password | Fill in the form below and click on submit<br>button to contact us. We will contact you on<br>email or phone contact provided in the form<br>below. Please provide a valid email or phone<br>contact. |
|                                                                                                    | Residential Address<br>Tavea Island                           | Confirm New Password          | Subject                                                                                                    |
| •                                                                                                    | Gender Male                                                   | Change Password               | Email or Phone                                                                                                    |
| Edit your bio data form form onlinery Type text, complete<br>Mable helps, insert mages, hybridyt or blackour data for<br>disoration, add comments, and more Mikigikikikik | Date Of Birth<br>06/01/1982                                   |                               | Message                                                                                                    |
|                                                                                                    | Phone Number<br>2123932                                       |                               |                                                                                                    |
| Address: Tavea Island                                                                                                    | Your Email<br>test@yahoo.com                                  |                               | Submit                                                                                                    |
| % Phone: 2123932                                                                                                    | Occupation                                                    | $\equiv$                      |                                                                                                    |
| 🖾 Email: test@yahoo.com                                                                                                    | Fisherman                                                     |                               |                                                                                                    |
| Occupation: Fisherman                                                                                                    | <sub>Bio Data</sub><br>Edit your bio data form form onlinevg. | ту                            |                                                                                                    |
|                                                                                                    | Save                                                          |                               |                                                                                                    |
|                                                                                                    |                                                               |                               |                                                                                                    |
| III O <                                                                                                    | III O <                                                       |                               | III O <                                                                                                    |

#### **Forgot Password**

Click on the "Forgot password" button on the login screen and enter your registered email address. A OTP will be sent to your email which will expire in 300 seconds. Enter your OTP and new password then click "Change Password" button.

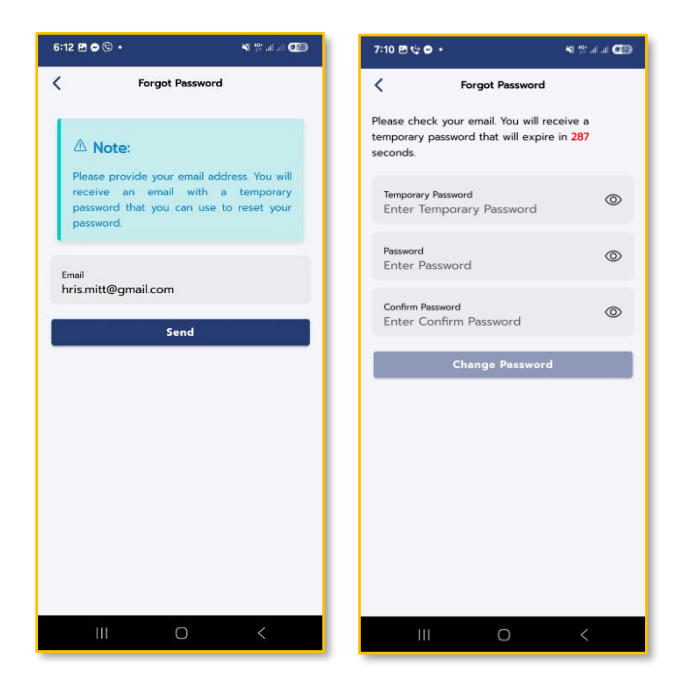

#### Contact Us

For more information please contact:

The Department of Co-operative Ministry of Trade, Co-operatives, Small Micro and Medium Enterprises and Communications Level 2, Civic Tower, Victoria Parade, Suva Phone: +679 3305411 Email: <u>support@mcttt.gov.fi</u>